## X-Reading ログインまでの流れ

<u>https://xreading.com/users</u> ヘアクセス「X-Reading ログイン」と検索してください

|                                                             | ps://xreading.com/                                                                                                    |                            |                                                                                                    |                                                                    |
|-------------------------------------------------------------|----------------------------------------------------------------------------------------------------|----------------------------|----------------------------------------------------------------------------------------------------|--------------------------------------------------------------------|
| xreading.com                                                |                                                                                                    |                            | Uen<br>Forat                                                                                                 | aano Pasawad Baga M                                                |
| Horra Library Rogister                                      | abult training<br>indreds of books<br>om major publishers                                                                                                    | s!!                        |                                                                                                    |                                                                    |
|                                                             | NATIONAL<br>GEOGRAPHIC<br>ARNING<br>ITalk You Talk Press                                                                                                    | DGE MACMIL<br>PRESS LANGUA | LAN<br>AGEHOUSE Collins                                                                                      | mpass<br>blishing                                                  |
| Le                                                          | Seed<br>earning Holico                                                                                                    | Garnet                     | HELBLING<br>LANGUAGES                                                                                        | ture                                                               |
| TEACHERS XREA<br>student's reading p<br>Plus, your students | DING makes it so much easier to monitor and assess y<br>rogress. The LMS tracks all of the books your atudents<br>will love the convertence of online books. | read. ST<br>will           | UDENTS XREAD NG makes it so much ease<br>find great books and read them any time y<br>inever be checked out. | ier to do extensive reading. You<br>ou want. And the book you want |
| About Xreading                                              | Features & Berrefits                                                                                                    | 123<br>Levels              | Library                                                                                                    | Sample Book                                                        |

この画面が出てきたら、ユーザー名とパスワードを入力してください (パスワードはログイン後に変更可能です)

入力が完了したら <u>Sign in</u>をクリックしてください

<SEG 生>

ユーザー名 SEG-会員番号

パスワード SEG 会員番号 first\_name2文字(Yuna だったら Yu)

<EDUCA 生>

ユーザー名 SEG-educa 会員番号

パスワード ED 会員番号 first\_name2文字(Yuna だったら Yu)

注意 <u>first\_name2文字について</u>

1文字目は大文字2文字目は小文字になります。

- 例① Rika→Ri
- 例② Yuta→Yu
- 例③ Ryunosuke→Ry
- 例④ Haruto→Ha
- 例⑤ Ai→Ai

SEG 会員番号が 123456 の生徒の場合(名前:lkuo)

ユーザー名:SEG-123456

パスワード:SEG123456lk

- EDUCA 会員番号が 123456 の生徒の場合(名前:lkuo)
  - ユーザー名:SEG-educa123456

パスワード:ED123456lk

| My Books       Classes       Assignments       My Account       About Xreading         e                                                                                                    | Applois       Classes       Assignments       My Account       About Xreading         V       V       <                                                                                                    | My Books         Classes         Assignments         My Account         About Xreading           My Books         Classes         Assignments         My Account         About Xreading                                                                                                    | My Books Classes Assignm<br>us & Ranking                      | ents My Account About Xread | You have no recent book                                                                                        | oks. Go to your Assignments and choose one |                 |               |                |
|----------------------------------------------------------------------------------------------------|----------------------------------------------------------------------------------------------------|----------------------------------------------------------------------------------------------------|---------------------------------------------------------------|-----------------------------|----------------------------------------------------------------------------------------------------|--------------------------------------------|-----------------|---------------|----------------|
| Added Books         Vou have no recent books. Go to your Assignments and choose one.           Status & Ranking           Added Books         Passed Books         Words Read         Read Time         Quiz Average         Reading Level         Level Progress(read/readed)           Added Books         Passed Books         Words Read         Read Time         Quiz Average         Reading Level         Level Progress(read/readed)           Added Books         Words Read         Read Time         Quiz Average         Reading Level         Level Progress(read/readed)           Added Books         Vords Read         Reading Level         Level Progress(read/readed)           Clevel Assignments         Level Assignments         Level Assignments           Assignment         Status Completed Books         Words Read         Arg Quiz Score                                                                                                    | You have no recent books. Go to your Assignments and choose one.         A Ranking         A Classes         ded Books       Words Read       Read Time       Quit Average       Reading Level       Level Progress/read/readeded)       Goal         O O O O O O NA NA NA         O O O O O O NA NA NA         Signments       Level Progress/read/readeded)       Goal         O O O O O O NA NA       NA       Cereil Progress/read/readeded)       Goal         O O O O O O NA NA       NA       Cereil Progress/read/readeded)       Goal         O O O O O O NA NA       NA       Cereil Progress/read/readeded)       Mod         Assignments       Level Progress/read/read/readeded)       Mod       Mod         O O O O O O O O O O O O O O O O O O O                                                                                                    | You have no recent books. Go to your Assignments and choose one.         atus & Ranking         Interest of the second provide the second provide the second pro | us & Ranking<br>Ios : Al Classes +<br>Added Back - Brood Back |                             | You have no recent book                                                                                        | xks. Go to your Assignments and choose one |                 |               |                |
| Al Classes         Vou have no recent books. Go to your Assignments and choose one.           Status & Ranking         Vou have no recent books. Go to your Assignments and choose one.           Added Books         Passed Books         Words Read         Read Time         Guiz Average         Reading Level         Level Progress(read/needed)           O         O         O         O         NA         NA                                                                                                    | You have no recent books. Go to your Assignments and choose ons.         Sea station of the sead of the sead of the s                                                                                                    | You have no recent books. Go to your Assignments and choose one.         Autors & Rest & Resting Level Assignments and choose one.         Set & Classes         Item :         Addet Books       Words Read       Read Time       Quiz Average       Reading Level       Level Progress/readinedied)       Ooe         Addet Books       Words Read       Read Time       Quiz Average       Reading Level       N.A       Level Progress/readinedied)       Ooe         Addet Books       Words Read       Read Time       Quiz Average       Reading Level       N.A       Completed Books       Words Read       Avg Quiz Score         Assignment:       Set al Assignment:         Assignment:       Restrict Library       Restrict Reader       Message       Checked Out       Completed Books       Words Read       Avg Quiz Score         Assignment:       Restrict Library       No       No       0       0       0       0       0       0       0       0       0       0       0       0       0       0       0       0       0       0       0       0       0       0       0       0       0       0       0       0       0       0       0                                                                                                    | us & Ranking                                                  |                             | You have no recent book                                                                                        | oks. Go to your Assignments and choose one |                 |               |                |
| Added Books A Classes         Added Books A Classes         Added Books       Words Read       Read Time       Quit Average       Reading Level       Level Progress(read/reeded)         Added Books       0       0       0.0       NA       NA                                                                                                    | A Ranking         A Classes       Vords Read       Read Time       Quit Average       Reading Level       Level Progress(readheeded)       Good         Segments       Restrict Lbrary       Restrict Reader       Classes       Vords Read       Arig Quit Score         Assignments       Restrict Lbrary       Restrict Reader       Message       Clacked Quit       Completed Books       Words Read       Arig Quit Score         O       No       No       Clacked Quit       Completed Books       Words Read       Arig Quit Score         O       O       O       O       O                                                                                                    | atus & Ranking       At Classes     No     Read Time     Quiz Average     Reading Level     Level Progress/readineded/     Good       0     0     0     0     0     NA     NA     NA                                                                                                    | us & Ranking                                                  |                             |                                                                                                    |                                            |                 |               |                |
| Addad Books         Words Read         Read Time         Quiz Average         Reading Level         Level Progress(readmedded)           Addad Books         Passed Books         Words Read         Read         Time         Quiz Average         Reading Level         Level Progress(readmedded)         Colspan="4">Colspan="4">Colspan="4"Colspan="4">Colspan="4"Colspan="4"Colspa="4"Colspan="4"Colspan="4"Colspan="4"Colspa="4"Colspan="4 | Al Classes       Al Classes     Words Reed     Read Time     Quiz Average     Reading Level     Level Progress/readineeded)     Goal       0     0     0     00     NA     NA     NA                                                                                                    | Alded Books Passed Books Words Read Read Time Quiz Average Reading Level Level Progress(readineeded) Con<br>0 0 0 0 0 0 0 0 0 0 0 0 0 0 0 0 0 0 0                                                                                                     | 666 : All Classes v                                           |                             |                                                                                                    |                                            |                 |               |                |
| Added Books         Words Read         Read Time         Quiz Average         Reading Level         Level Progress(read/medded)           0         0         0         0.0         NA         NA           Added Books         Words Read         Read Time         Quiz Average         Reading Level         NA           C         Sec all Assignments         Sec all Assignments         Restrict Ibrary         Restrict Reader         Message         Checked Out         Completed Books         Words Read         Ary Quiz Score                                                                                                    | Sec al Assignment:         Restrict Library         Restrict Reser         Message         Checked Out         Completed Books         Words Read         Arg Quiz Score         Arg Quiz Score           3         0         0         0         0.0         NA         NA         NA         NA                                                                                                    | Add Books         Words Read         Read Time         Quiz Average         Reading Level         Level Progress(read/medded)         Core         Operation         Operation         Oper                                                                                                    | Added Books Bassed Books                                      |                             |                                                                                                    |                                            |                 |               |                |
| 0         0         0         0.0         N.A         N.A           C         See al Assignments         See al Assignments         Restrict Library         Restrict Resder         Message         Checked Out         Completed Books         Words Read         Arg Quit Score                                                                                                    | 0         0         0         0.0         N.A         N.A           Assignments         See all Assignments           Assignment         Restrict Library         Restrict Reader         Message         Checked Out         Completed Books         Words Read         Avg Quiz Score           00         No         No         I         I         0         0         0         0         0         0         I         I                                                                                                    | 0         0         0         0         0.0         N.A         N.A         N.A           Lifter Assignments         See all Assignments         See all Assignments         Message         Checked Out         Completed Books         Words Read         Avg Outs Score /           Assignment         Restrict Library         Restrict Reader         Message         Checked Out         Completed Books         Words Read         Avg Outs Score /           Still (50, etcl         No         No         No         0         0         0         0         0         0         0         0         0         0         0         0         0         0         0         0         0         0         0         0         0         0         0         0         0         0         0         0         0         0         0         0         0         0         0         0         0         0         0         0         0         0         0         0         0         0         0         0         0         0         0         0         0         0         0         0         0         0         0         0         <                                                                                                    | Added BOOKS Passed BOOKS                                      | Words Read Time             | Quiz Average                                                                                                   | Reading Level                              | Level Progress( | (read/needed) | Go             |
| Active Assignments See all Assignments Assignment Restrict Library Restrict Reader Message Checked Out Completed Books Words Read Ary Guid Score                                                                                                    | Assignments         See all Assignments         See all Assignments         Completed Books         Words Read         Avg Quit Score           V00         No         No         O         O <td< td=""><td>Assignments         Restrict Library         Restrict Reader         Message         Checked Out         Completed Books         Words Read         Avg Outz Score           Add Book         No         No         0         0         0         0         0         0         0         0         0         0         0         0         0         0         0         0         0         0         0         0         0         0         0         0         0         0         0         0         0         0         0         0         0         0         0         0         0         0         0         0         0         0         0         0         0         0         0         0         0         0         0         0         0         0         0         0         0         0         0         0         0         0         0         0         0         0         0         0         0         0         0         0         0         0         0         0         0         0         0         0         0         0         0         0         0         0         0         0         0         0<td>0 0</td><td>0 0</td><td>0.0</td><td>NA NA</td><td></td><td></td><td>N.</td></td></td<> | Assignments         Restrict Library         Restrict Reader         Message         Checked Out         Completed Books         Words Read         Avg Outz Score           Add Book         No         No         0         0         0         0         0         0         0         0         0         0         0         0         0         0         0         0         0         0         0         0         0         0         0         0         0         0         0         0         0         0         0         0         0         0         0         0         0         0         0         0         0         0         0         0         0         0         0         0         0         0         0         0         0         0         0         0         0         0         0         0         0         0         0         0         0         0         0         0         0         0         0         0         0         0         0         0         0         0         0         0         0         0         0         0         0         0         0         0         0         0 <td>0 0</td> <td>0 0</td> <td>0.0</td> <td>NA NA</td> <td></td> <td></td> <td>N.</td>                                                                                                    | 0 0                                                           | 0 0                         | 0.0                                                                                                    | NA NA                                      |                 |               | N.             |
| Assignment Restrict Library Restrict Reader Message Checked Out Completed Books Words Read Arg Quiz Score                                                                                                    | Assignment         Restrict Library         Restrict Reader         Message         Checked Out         Completed Books         Words Read         Arg Out Score           20         Add Book         No         No         0         0         0         0         0         0         0         0         0         0         0         0         0         0         0         0         0         0         0         0         0         0         0         0         0         0         0         0         0         0         0         0         0         0         0         0         0         0         0         0         0         0         0         0         0         0         0         0         0         0         0         0         0         0         0         0         0         0         0         0         0         0         0         0         0         0         0         0         0         0         0         0         0         0         0         0         0         0         0         0         0         0         0         0         0         0         0         0         0 <th>Assignment         Restrict Library         Restrict Reader         Message         Checked Out         Completed Books         Words Read         Avg Quiz Score           Still<br/>Gr. ett         No         No         0         0         0         0         0         0         0</th> <th>ve Assignments See all Assignments</th> <th></th> <th></th> <th></th> <th></th> <th></th> <th></th>                                                                                                    | Assignment         Restrict Library         Restrict Reader         Message         Checked Out         Completed Books         Words Read         Avg Quiz Score           Still<br>Gr. ett         No         No         0         0         0         0         0         0         0                                                                                                    | ve Assignments See all Assignments                            |                             |                                                                                                    |                                            |                 |               |                |
|                                                                                                    | Add Book No No 0 0 0 0                                                                                                    | Add Book         No         No         0         0         0         0         0                                                                                                    | Assignment                                                    | Restrict Library            | Restrict Reader                                                                                                | Message Checked Out                        | Completed Books | Words Read    | Avg Quiz Score |
| Item         Add Book         No         No         0         0         0         0         0         0         0         0         0         0         0         0         0         0         0         0         0         0         0         0         0         0         0         0         0         0         0         0         0         0         0         0         0         0         0         0         0         0         0         0         0         0         0         0         0         0         0         0         0         0         0         0         0         0         0         0         0         0         0         0         0         0         0         0         0         0         0         0         0         0         0         0         0         0         0         0         0         0         0         0         0         0         0         0         0         0         0         0         0         0         0         0         0         0         0         0         0         0         0         0         0         0         <                                                                                                    |                                                                                                    |                                                                                                    | Add Book<br>18, 2020                                          | No                          | No                                                                                                    | 0                                          | 0               | 0             | 0              |
|                                                                                                    |                                                                                                    |                                                                                                    |                                                               |                             |                                                                                                    |                                            |                 |               |                |
|                                                                                                    |                                                                                                    |                                                                                                    |                                                               |                             |                                                                                                    | •••••                                      |                 |               |                |
|                                                                                                    |                                                                                                    |                                                                                                    |                                                               |                             |                                                                                                    |                                            |                 |               |                |
|                                                                                                    |                                                                                                    |                                                                                                    |                                                               |                             |                                                                                                    |                                            |                 |               |                |
| 000203 XLearning Systems Terms and Conditions Privacy Policy                                                                                                    | Learning Systems Terms and Conditions Privacy Policy                                                                                                    | 2020 XLearning Systems Terms and Conditions Privacy Policy                                                                                                    | 20 ALearning Systems Terms and Conditions                     |                             | Construction of the second second second second second second second second second second second second second |                                            |                 |               |                |
|                                                                                                    |                                                                                                    |                                                                                                    |                                                               | Privacy Policy              |                                                                                                    |                                            |                 |               |                |
|                                                                                                    |                                                                                                    |                                                                                                    |                                                               |                             |                                                                                                    |                                            |                 |               |                |
|                                                                                                    |                                                                                                    |                                                                                                    |                                                               |                             |                                                                                                    |                                            |                 |               |                |

このような画面が出てきたら、ログイン完了です

X-Reading の利用方法については2週目に配信される動画をご覧ください。